This page was exported from - <u>Sistema para Igrejas - Software Igrejas - SIGLOC Sistema Integrado de Gestão de Igrejas</u> Export date: Thu Jun 19 7:16:40 2025 / +0000 GMT

## Relatório Financeiro

Aqui veremos como gerar um relatório financeiro, nele temos todas entradas e saídas e um resumo por tipos e a opção de colocar assinatura dos responsáveis.

Todos relatórios seguem o mesmo padrão de filtro e geração de relatórios.

| SIGI OC                     | 2 godje Mandagano                                    |  |  |  |  |  |
|-----------------------------|------------------------------------------------------|--|--|--|--|--|
| SIGLOC                      | Citadolo, volestária: a Dortonel 3 Rosenia 3 Rosenia |  |  |  |  |  |
| et Tela Inicial             |                                                      |  |  |  |  |  |
| CE Calva Local              | E Relativino Franceiro - Laspernentos                |  |  |  |  |  |
| 53 Arises 🗸 🗸               | Vendmento de: avé:                                   |  |  |  |  |  |
| 10 Célulos                  | 01/11/2015 92/11/2015                                |  |  |  |  |  |
| D Documentos v              |                                                      |  |  |  |  |  |
| 🔮 Escola Bíblica 🗸 🗸        | Tipo: Situeçõo: PDF-ou Wet:                          |  |  |  |  |  |
| 😄 Cadastros 🗸 🗸             | Todos • Todos • Web •                                |  |  |  |  |  |
| 00 Tesouraria 🗸 🗸           |                                                      |  |  |  |  |  |
| D Patrimonios               | Linpar 🔒 Inpine                                      |  |  |  |  |  |
| E Relatórios                |                                                      |  |  |  |  |  |
| 0 Configurar Tessuraria 🗸 🗸 |                                                      |  |  |  |  |  |
| 0 Configurar Membro 🗸 🗸     |                                                      |  |  |  |  |  |
| O Configurações 🗸 🗸         |                                                      |  |  |  |  |  |
| 0 Uslisirios 🗸              |                                                      |  |  |  |  |  |
| 10 Centering Califor        |                                                      |  |  |  |  |  |

Os filtros que podem ser aplicados são:

Período de Vencimento das despesas Início e Fim

Tipo de Receitas ou Despesas, define o tipo.

Situação: em aberto, pendentes ou todas.

**PDF ou Web**: Para somente visualizar a opção web resolve, e está também pode ser impressa utilizando o navegador. A versão PDF é essencial para arquivar ou enviar para email.

Feito isso, adicionado todos os filtros basta clicar no botão Imprimir.

Será gerado este relatório abaixo, com as entradas de acordo com o filtro empregado na geração. Os dados do cabeçalho são pegos do cadastro da Sede

|                             | Relatório Financeiro<br>Período: 01/11/2015 à 30/11/2015 |            |            |            |        |
|-----------------------------|----------------------------------------------------------|------------|------------|------------|--------|
| Membro/Descrição            | Тіро                                                     | Vencimento | Pagamento  | Forma Pgmt | Situaç |
| Padaria - pao pra festa 3/5 | Despesas                                                 | 17/11/2015 | 17/08/2015 | Dinheiro   | Baixa  |
| Sanepar - teste 3/4         | Despesas                                                 | 17/11/2015 | 17/08/2015 | Dinheiro   | Baixa  |
| Demonstração                | Dizimos                                                  | 03/11/2015 | 03/11/2015 | Dinheiro   | Baixa  |
| Oferta Recolhida            | O fertas e contribulções                                 | 07/11/2015 | 07/11/2015 | Dinheiro   | Baixa  |
| Cloero Juka                 | Dizimos                                                  | 05/11/2015 | 05/11/2015 | Dinheiro   | Baixa  |
| Oferta Recolhida            | O fertas e contribulções                                 | 08/11/2015 | 08/11/2015 | Dinheiro   | Baixa  |
| Joao teste                  | Dizimos                                                  | 08/11/2015 | 08/11/2015 | Dinheiro   | Baixa  |
| Joao teste - Sgdsd          | Dizimos                                                  | 14/11/2015 | 14/11/2015 | Boleto     | Balxa  |
| Sdg - sdgsdg                | Despesas                                                 | 14/11/2015 | 14/11/2015 | Dinheiro   | Balxa  |
| Sdgs - dgsdgsdgsd           | Despesas                                                 | 14/11/2015 | 14/11/2015 | Dinheiro   | Balxa  |
| Gdtgdtgd tgdtgdtg           | Receitas                                                 | 14/11/2015 | 14/11/2015 | Dinheiro   | Baixa  |
| Hafnafn afhafnafn           | Receitas                                                 | 14/11/2015 | 14/11/2015 | Dinheiro   | Balxa  |
| Sdgadg - Sdgadgadg          | Dizimos                                                  | 14/11/2015 | 14/11/2015 | Dinheiro   | Balxa  |
| Dfgdf                       | Ofertas e contribulções                                  | 14/11/2015 | 14/11/2015 | Dinheiro   | Balxa  |
|                             |                                                          |            |            |            |        |

| Resumo                  |                  |
|-------------------------|------------------|
| Despesas                | (-) R\$ 249,36   |
| Receitas                | (+) R\$ 558,88   |
| Dizimos                 | (+) R\$ 2.692,21 |
| Ofertas e contribuições | (+) R\$ 96,32    |

1° TESOUREIRO

DIRIGENTE CONGREGAÇÃO

C

Essas opção de assinaturas como 1° Tesoureiro, Auxiliar Tesouraria e os outros, podem ser definido de acordo com suas necessidades em configurações do sistema.